| click Submit Discipline                  | e Page, below Students,<br>e.                                    | 1                          | Student Information<br>Submit Discipline |                |
|------------------------------------------|------------------------------------------------------------------|----------------------------|------------------------------------------|----------------|
| On the <b>Discipline List</b>            | screen, click New Discipline In                                  | cident.                    |                                          | _              |
| ProgressBook                             | Discipline List                                                  |                            | GradeBook                                | <b>4 2</b> 3   |
| Welcome Vickie Patterson                 |                                                                  |                            |                                          |                |
|                                          | No incident red                                                  | cords to displa            | ıy.                                      |                |
| On the <b>Discipline Ref</b>             | erral screen, enter or select the                                | e following inform         | nation as necessary:                     |                |
| • School name (if y                      | ou have access to more than o                                    | ne school)                 |                                          |                |
| • Name you want t                        | o assign to the incident                                         |                            |                                          |                |
| • Date, time, and ti<br>During school ho | imeframe during which the inc<br>u <b>rs</b> )                   | ident occurred (d          | lefaults to the current d                | ate & time and |
| • (Optional) Incide                      | nt description (up to 1950 char                                  | acters)                    |                                          |                |
| • (Optional) Generation                  | al (defaults to <b>On School Prop</b> e                          | erty) and specific         | location where the incid                 | lent occurred  |
| (Optional) Add one or                    | more offenders. In the search                                    | box, search for a          | n offender as follows:                   |                |
| • In the search box                      | , enter the first few letters of t                               | he offender's firs         | t or last name.                          |                |
| • In the search resu                     | ults that display beneath the fig                                | eld, select the co         | rrect offender.                          |                |
| Click Add Offende                        | er.                                                              |                            |                                          |                |
| ProgressBook                             | Discipline Referral                                              |                            | GradeE                                   | Book   🐥 📥 🍞   |
| ★<br>Welcome Vickie Patterson            |                                                                  |                            |                                          |                |
| WOOSTER HIGH S                           | SCHOOL V Dana Bean Referral                                      | 07/21/2014 07:00 AM        | O Before school hours                    | ~              |
| 3 Student was dropp one of the main off  | ed off before school doors are unlocked, and be<br>fice windows. | gan throwing rocks, breaki | On School Property                       | ~              |
|                                          |                                                                  |                            | Select location/room                     | ~              |
| beal                                     | 4 • Add Offender                                                 |                            |                                          |                |
| BEAN, ARTHU                              | R                                                                |                            |                                          |                |
| BEAN, BEATRI                             | ICE                                                              | Cancel                     |                                          |                |
| BEAN, CARL                               |                                                                  |                            |                                          |                |

| (Optional) To d  | DOOK                                                                                               |
|------------------|----------------------------------------------------------------------------------------------------|
| following steps  | S:                                                                                                 |
| a In the Po      | olicy/Infractions section, click 🕒.                                                                |
| b In the re      | espective drop-down lists, select the appropriate policy and/or infraction.                        |
| Note: Be sure to | o complete all applicable fields before clicking <b>Submit</b> . Once you submit the incident, you |
| Click Submit     | and ealt it in Gradebook. It must be ealted by an daministrator in Studentinjormation.             |
| Click Submit.    |                                                                                                    |
| NO               | BEAN, DANA Grade Level: 08 Age: 14 Gender: F 💼                                                     |
| РНОТО            | OPolicy / Infractions                                                                              |
|                  | Select policy Vandalism Carlos                                                                     |
|                  |                                                                                                    |
|                  | 6 Submit Cancel                                                                                    |
|                  |                                                                                                    |
|                  |                                                                                                    |
|                  |                                                                                                    |
|                  |                                                                                                    |
|                  |                                                                                                    |
|                  | You can also submit a discipline incident                                                          |
|                  | referral directly from the STUDENT                                                                 |
|                  | Profile screen Discipline tab.                                                                     |
|                  |                                                                                                    |
|                  |                                                                                                    |
|                  |                                                                                                    |
|                  |                                                                                                    |
|                  |                                                                                                    |